## Olvido de contraseña

1. Ingresar su usuario (número de cédula) y clic en continuar.

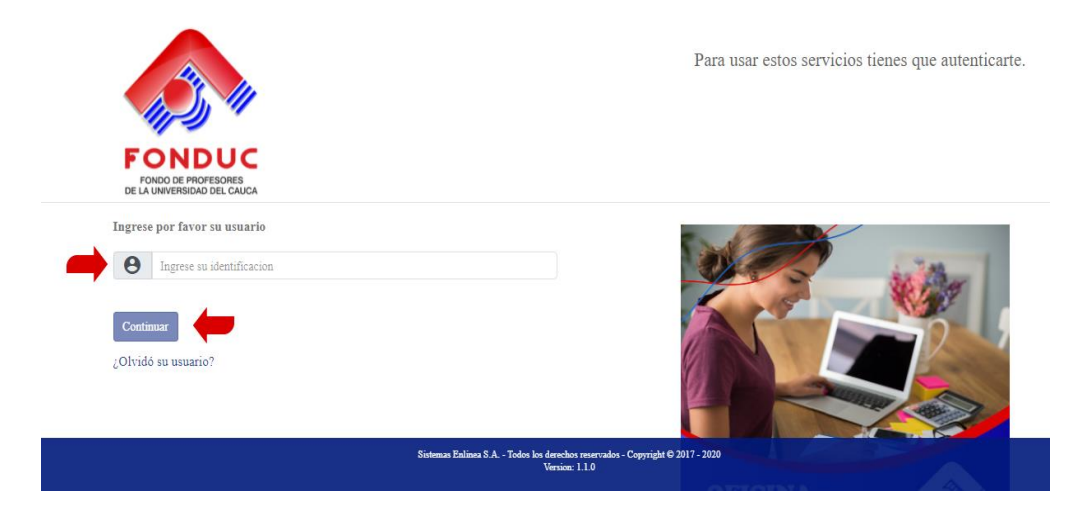

2. Verificar que la frase y la imagen de seguridad son las que usted eligió durante su autorización.

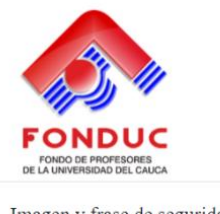

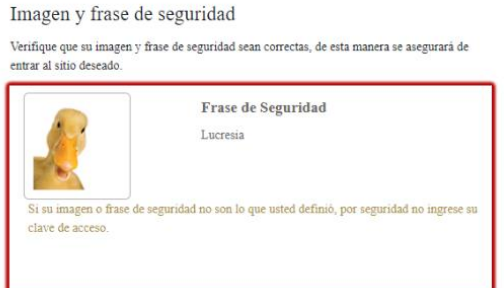

## 3. Seleccionar el botón de "Olvidé clave"

|   | In  | grese s | u clave | de acce | so |        |    |   |     |       |   |   |   |   |
|---|-----|---------|---------|---------|----|--------|----|---|-----|-------|---|---|---|---|
| d | •   | h       | у       | 0       | -  | @      | \$ | = | v   | e     | - | 8 | 7 | 9 |
| n | j   | *       | с       | p       | f  | t      | r  | k | q   | m     | a | 0 | 6 | 1 |
| s | =   | 1       | u       | z       | #  | x      | b  | g | w   | i     | + | 5 | 3 | 4 |
|   | May | yuscula |         |         | E  | Borrar |    |   | Lin | ipiar |   |   | 2 |   |

4. Seleccione la opción a través de la cual desea recibir la clave temporal de acceso.

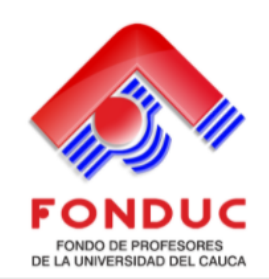

## Confirmación de cuenta

Te enviaremos un código para confirmar que esta cuenta te pertenece, una vez lo recibas utilízala como clave de acceso a tu cuenta.

Confirmar por SMS

•\*\*\*7213

Confirmar por correo electrónico

O ast\*\*\*\*\*\*@uni\*\*\*\*\*\*\*\*\*

Regresar Continuar

5. Realizar el ingreso nuevamente.

Ingresar su usuario (número de cédula) y clic en continuar

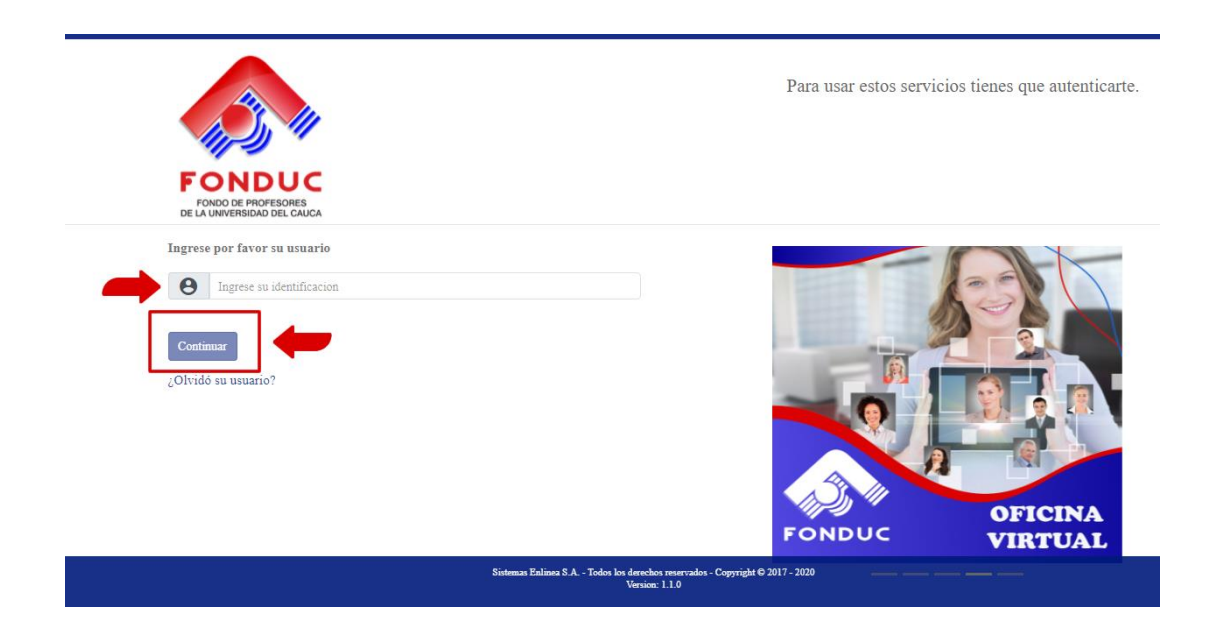

6. Ingrese la clave temporal que recibió según la opción elegida (sms – correo electrónico).

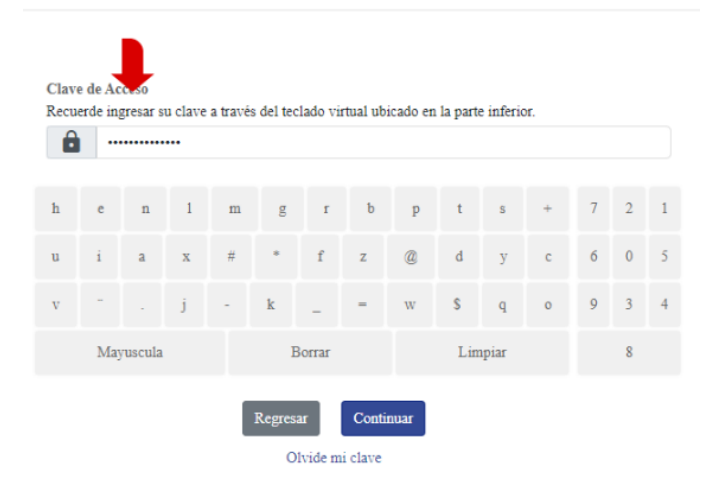

7. Se desplegará un asistido que le solicita ingresar una nueva clave de acceso, luego de asignar la nueva clave haga clic en continuar.

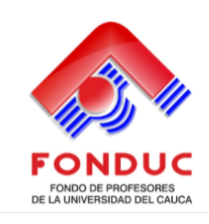

Para usar estos servicios tienes que autenticarte.

## Cambio de clave

| Por su seguridad, realice el cambio de su clave personal, al hacer click en el campo nueva clave<br>y confirmacion clave, se habilitara el teclado virtual en la parte superior derecha, utilicelo para | i | m   | 0      | - | b | У | #      | s | 1 | \$  | q     | + | 8 | 1 | 0 |
|----------------------------------------------------------------------------------------------------|---|-----|--------|---|---|---|--------|---|---|-----|-------|---|---|---|---|
| digitar su nueva contraseña.<br>Nueva clave                                                                                                    | a | Z   | j      | n | r | d | h      | x | р | k   | -     |   | 9 | 2 | 4 |
| Ingrese su clave de acceso                                                                                                    | e | u   | v      | с | f | t | @      | g | _ | -   | *     | w | 7 | 3 | 6 |
| Confirmación de clave Ingrese nuevamente su clave de acceso                                                                                                    |   | May | uscula |   |   | E | Borrar |   |   | Lin | npiar |   |   | 5 |   |
| Continuar                                                                                                    |   |     |        |   |   |   |        |   |   |     |       |   |   |   |   |

8. Deberá ingresar de nuevo la frase y seleccionar la imagen de seguridad elegida durante su autenticación

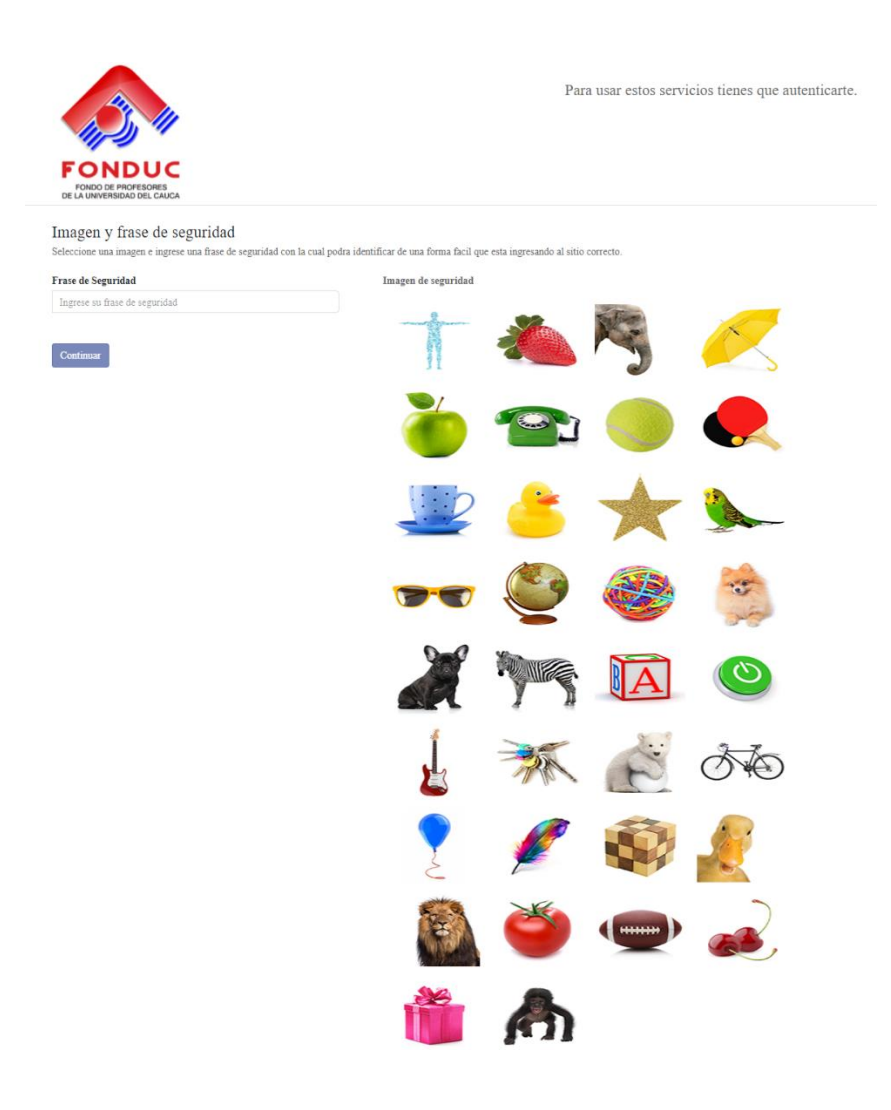

9. Ahora podrá ingresar a la Oficina Virtual.

| INFORMACIÓN DEL CLI             | ENTE                 |          |                          |                       |                    |                      |                         |                    |                          | Fecha de Noviembre/05/.<br>corte: |
|---------------------------------|----------------------|----------|--------------------------|-----------------------|--------------------|----------------------|-------------------------|--------------------|--------------------------|-----------------------------------|
|                                 | as Enlíne            |          |                          |                       |                    |                      |                         |                    | CONSULT                  | A WEB                             |
| Nombre del cliente              | BAZANTE              | BELTRAN  | Identifica               | ación                 |                    |                      |                         |                    |                          |                                   |
| Medio de pago                   | 4-FONDUC             |          |                          |                       |                    |                      | Sueldo Básico           |                    |                          |                                   |
| Capacidad de Pago<br>Disponible |                      |          |                          |                       |                    |                      | Antigüed                | ad 37 meses .      | •                        |                                   |
| OPCIONES PARA EL CL             | IENTE                |          |                          |                       |                    |                      |                         |                    |                          | 🤜 🛛 Cambiar mi c                  |
| Mis productos y servicios       | Obtener<br>productos | Certi    | ficaciones y<br>escargas | PQRS                  | Pagos<br>Transfere | ay I<br>encias P     | Mis Datos<br>Personales | Firma de<br>Pagare | Estado de<br>cuenta      |                                   |
|                                 | The second           | Créditos | CDATS                    | Polizas de<br>Seguros | Tarjetas           | Descuentos<br>Nomina | de<br>Codeudas          | Novedades          | Sanciones<br>y Novedades |                                   |